## Хегох<sup>®</sup> В310 принтерінің қысқаша нұсқаулығы

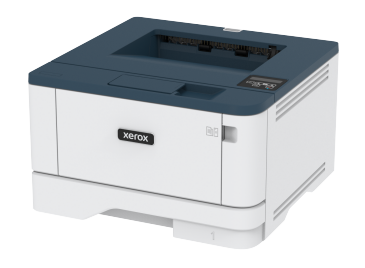

## Басып шығару

#### Компьютерден басып шығару

- Ескертпе: Құжатты басып шығармас бұрын, заттаңбалар, карточкалар бумасы мен конверттер үшін принтерде қағаз өлшемі мен түрін орнатыңыз.
- 1. Басып шығаруға әрекет жасаған құжатта Print (Басып шығару) диалог терезесін ашыңыз.
- 2. Қажет болса, параметрлерді реттеңіз.
- 3. Құжатты басып шығарыңыз.

## Мобильді құрылғыдан басып шығару

#### Mopria <sup>™</sup>Print Service көмегімен мобильді

#### құрылғыдан басып шығару

Ескертпе: Бұл мүмкіндік тек кейбір принтер үлгілерінде қолжетімді.

Моргіа Print Service — Android™ 5.0 немесе одан кейінгі нұсқасында істейтін мобильді құрылғылардың мобильді басып шығару шешімі. Ол Моргіа сертификаты бар принтерден тікелей басып шығаруға мүмкіндік береді.

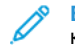

Ескертпе: Google Play™ дүкенінен Mopria Print Service қолданбасын жүктеп алып, оны мобильді құрылғыда іске қосыңыз.

 Android мобильді құрылғысынан үйлесімді қолданбаны іске қосыңыз немесе файлдар менеджерінен құжатты таңдаңыз.

- 2. > Print (Басып шығару) тармағын түртіңіз.
- 3. Қажет болса, принтерді таңдап, параметрлерді реттеңіз.
- 4. 📥 түртіңіз.

#### AirPrint көмегімен мобильді құрылғыдан

#### басып шығару®

AirPrint бағдарламалық құралының мүмкіндігі — тікелей Apple құрылғыларынан AirPrint сертификаты бар принтерге басып шығаруға мүмкіндік беретін мобильді басып шығару шешімі.

- Аррlе құрылғысы мен принтер бiр желiге қосылғанын тексерiңiз. Желiде бiрнеше сымсыз хаб болса, екi құрылғы бiр қосалқы желiге қосылғанын тексерiңiз.
- Бұл қолданба тек кейбір Apple құрылғыларында қолдау көрсетіледі.
- Мобильді құрылғыда файлдар менеджерінен құжатты таңдаңыз немесе үйлесімді қолданбаны іске қосыңыз.
- 2. Share (Бөлісу) > Print (Басып шығару) тармағын түртіңіз.
- 3. Қажет болса, принтерді таңдап, параметрлерді реттеңіз.
- 4. Құжатты басып шығарыңыз.

#### Wi-Fi Direct мүмкіндігі пайдаланып мобильді

#### құрылғыдан басып шығару®

Ескертпе: Бұл мүмкіндік тек кейбір принтер үлгілерінде қолжетімді.

Wi-Fi Direct — кез келген Wi-Fi Direct дайын принтерден басып шығаруға мүмкіндік беретін басып шығару қызметі.

Ескертпе: Мобильді құрылғы принтердің сымсыз желісіне қосылғанын тексеріңіз. Қосымша ақпаратты Мобильді құрылғыны принтерге қосу бөлімінен қараңыз.

1. Мобильді құрылғыдан үйлесімді қолданбаны іске қосыңыз немесе файлдар менеджерінен құжатты таңдаңыз.

- Мобильді құрылғыға байланысты келесі әрекеттердің бірін орындаңыз:
  - > Print (Басып шығару) тармағын түртіңіз.
  - С > Print (Басып шығару) тармағын түртіңіз.
  - > Print (Басып шығару) тармағын түртіңіз.
- 3. Қажет болса, принтерді таңдап, параметрлерді реттеңіз.
- 4. Құжатты басып шығарыңыз.

## Принтерге техникалық қызмет

## көрсету

## Тонер картриджін ауыстыру

1. Алдыңғы есікті ашыңыз.

Ескерту — ықтимал зақым: Электростатикалық разрядтан зақымдануды болдырмас үшін, принтердің ішкі аймақтарына қатынасу немесе оларды түрту алдында принтердің кез келген жалаң металл жақтауын түртіңіз.

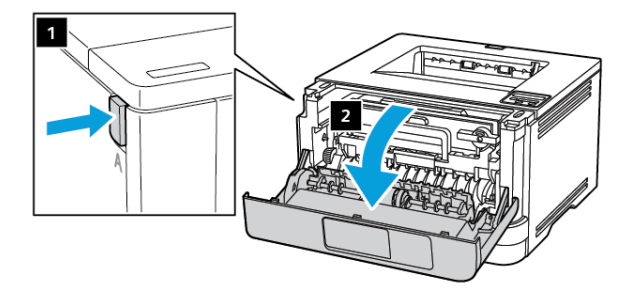

2. Кескіндеу құралын алып тастаңыз.

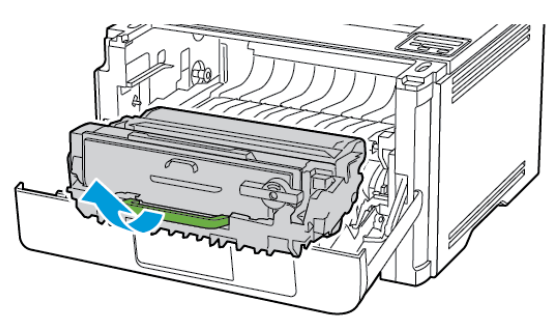

 Көк ысырманы бұрып, кескіндеу құралынан пайдаланылған тонер картриджін алып тастаңыз.

> Ескерту — ықтимал зақым: Кескіндеу құралына 10 минуттан артық уақыт тікелей жарық түсірмеңіз. Ұзақ уақыт жарық түсіру басып шығару сапасының мәселелеріне себеп болуы мүмкін.

> Ескерту — ықтимал зақым: Фотоеткізгіш барабанды түртпеңіз. Олай істесеңіз, болашақ басып шығару жұмыстарының сапасы нашарлауы мүмкін.

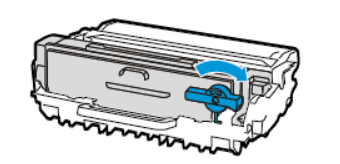

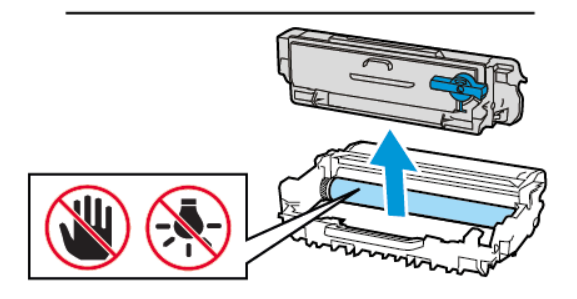

4. Жаңа тонер картриджін бумасынан алыңыз.

5. Тонерді қайта тарату үшін тонер картриджін шайқаңыз.

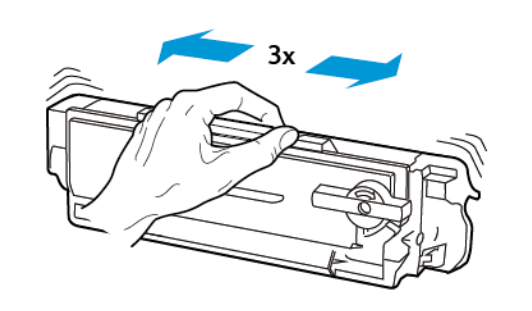

 Жаңа тонер картриджін кескіндеу құралына сырт етіп отырғанша салыңыз.

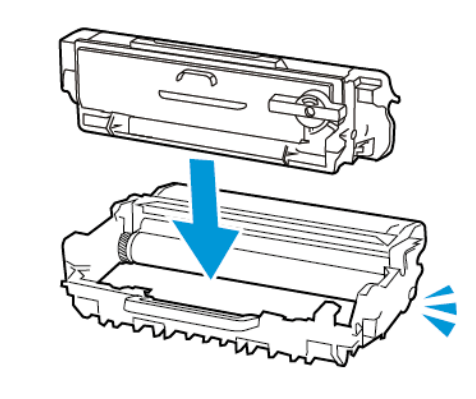

7. Кескіндеу құралын салыңыз.

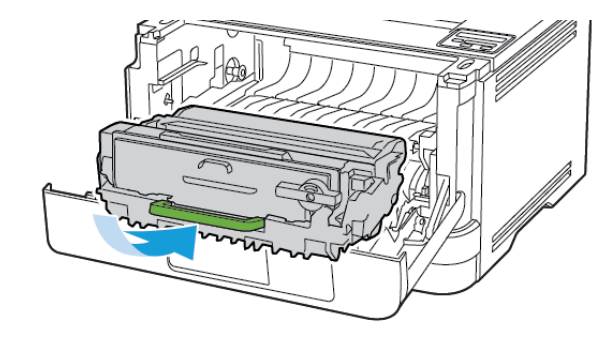

8. Есікті жабыңыз.

#### Науаларды салу

1. Науаны алыңыз.

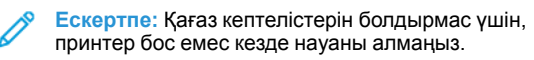

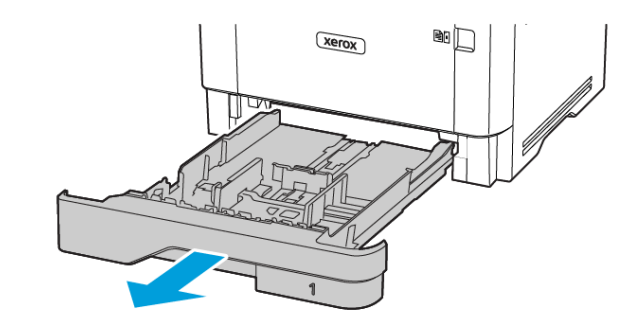

2. Сіз салған қағаз өлшеміне сәйкес бағыттағыштарды реттеңіз.

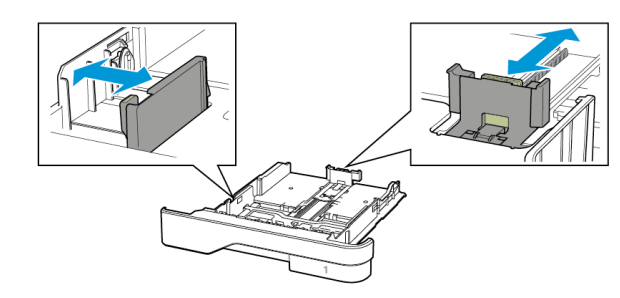

3. Салмас бұрын қағаз жиектерін бүгіп, желдетіп туралаңыз.

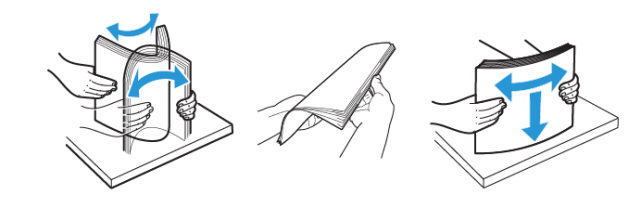

- Қағаз бумасын басып шығарылатын жағын төмен қаратып салып, бағыттағыштар қағазға дәл сәйкес келетініне тексеріңіз.
  - Бір жақты басып шығару үшін, фирмалық бланкіні төмен, яғни тақырып жағын науаның алдына қаратып салыңыз.
  - Екі жақты басып шығару үшін, фирмалық бланкіні жоғары, яғни тақырып жағын науаның артына қаратып салыңыз.
  - Қағазды науаға сырғытыңыз.
  - Қағаз кептелістерін болдырмас үшін, бума биіктігі максималды қағазды толтыру индикаторынан төмен екенін тексеріңіз.

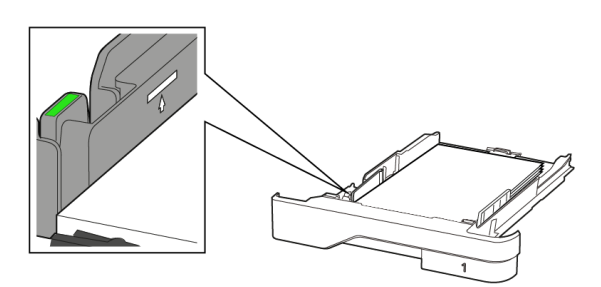

5. Науаны салыңыз.

Қажет болса, басқару тақтасынан салынған қағазға сәйкес қағаз өлшемі мен түрін орнатыңыз.

### Көп мақсатты беру құралын жүктеу

1. Көп мақсатты беру құралын ашыңыз.

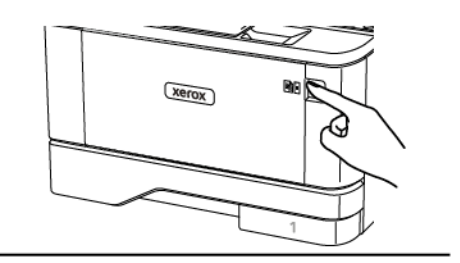

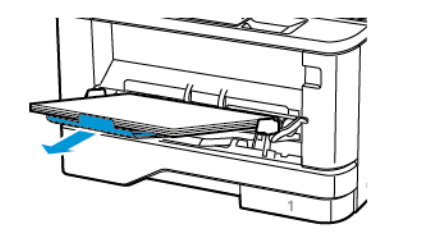

2. Салмас бұрын қағаз жиектерін бүгіп, желдетіп туралаңыз.

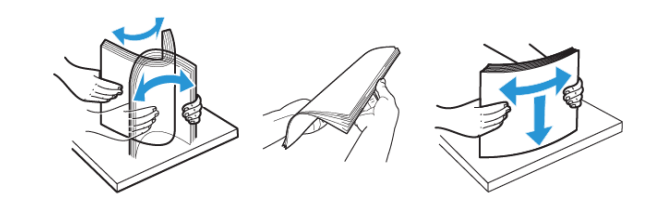

- 3. Қағазды басып шығарылатын жағын жоғары қаратып салыңыз.
  - Бір жақты басып шығару үшін, фирмалық бланкіні жоғары, яғни тақырып жағын принтердің артына қаратып салыңыз.
  - Екі жақты басып шығару үшін, фирмалық бланкіні төмен, яғни тақырып жағын принтердің алдына қаратып салыңыз.
  - Конверттерді қақпағын төмен қаратып сол жаққа салыңыз.

Ескерту — ықтимал зақым: Мөрлері, ілгектері, қысқыштары, терезелері, қапталған төсемдері немесе өздігінен жабысатын желімдері бар конверттерді пайдаланбаңыз.

#### 4. Сіз салған қағаз өлшеміне сәйкес бағыттағышты реттеңіз.

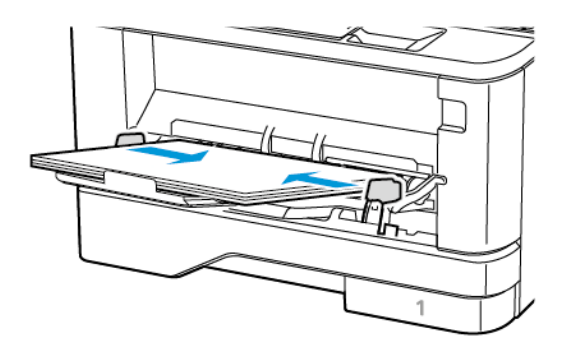

 Басқару тақтасында қағаз өлшемі мен түрін салынған қағазға сәйкес орнатыңыз.

#### Қағаз өлшемі мен түрін орнату

1. Басқару тақтасынан мынаған өтіңіз:

Settings (Параметрлер) > OK > Paper (Қағаз) > OK > Tray Configuration (Науа конфигурациясы) > OK > Paper Size/ Туре (Қағаз өлшемі/түрі) > OK, сосын қағаз көзін таңдаңыз

2. Қағаз өлшемі мен түрін орнатыңыз.

#### Микробағдарламаны жаңарту

Кейбір қолданбалардың дұрыс жұмыс істеуі үшін құрылғы микробағдарламасының минималды деңгейі қажет.

Құрылғы микробағдарламасын жаңарту туралы қосымша ақпарат алу үшін өкіліңізге хабарласыңыз.

- Веб-шолғышты ашып, мекенжай өрісіне принтердің ІР мекенжайын теріңіз.
  - Принтердің негізгі экранынан принтердің ІР мекенжайын көріңіз. ІР мекенжайы нүктелермен бөлінген сандардың төрт жиыны ретінде пайда болады (мысалы, 123.123.123.123).
  - Прокси-серверді пайдаланып жатсаңыз, веб-бетті дұрыстап жүктеу үшін оны уақытша өшіріңіз.
- 2. Settings (Параметрлер) > Device (Құрылғы) > Update Firmware (Микробағдарламаны жаңарту) тармағын басыңыз.

- 3. Келесі әрекеттердің бірін таңдаңыз:
  - Check for updates (Жаңартулар бар-жоғын тексеру) > I agree, start update (Келісемін, жаңартуды бастаныз) тармағын басыңыз.
  - Флэш-файлды жүктеп салыңыз. Флэш-файлды жүктеп салу үшін келесі қадамдарды орындаңыз.

Соңғы микробағдарламаны алу үшін www.xerox.com тармағына өтіп, принтер үлгісін іздеңіз.

- 1. Флэш-файлды табыңыз.
- Ескертпе: Микробағдарламаның zip файлы мұрағаттан шығарылғанын тексеріңіз.
- 2. Upload (Жүктеп салу) > Start (Бастау) тармағын басыңыз.

### Wi-Fi Direct мүмкіндігін теңшеу

Ескертпе: Бұл мүмкіндік тек кейбір принтер үлгілерінде қолжетімді.

Wi-Fi Direct — сымсыз құрылғылардың қатынасу портын (сымсыз маршрутизатор) пайдаланбай Wi-Fi Direct қосулы принтерге тікелей қосылуына мүмкіндік беретін Wi-Fi желісіне негізделген тең рангілі технология.

1. Басқару тақтасынан мынаған өтіңіз:

Settings (Параметрлер) > OK > Network/Ports (Желі/ порттар) > OK > Wi-Fi Direct > OK

- 2. Параметрлерді теңшеңіз.
  - Wi-Fi Direct мүмкіндігін қосу—Принтердің жеке Wi-Fi Direct желісін таратуына мүмкіндік береді.
  - **Wi-Fi Direct аты**—Wi-Fi Direct желісінің атын тағайындайды.
  - Wi-Fi Direct құпиясөзі—Тең рангілі байланысты пайдаланған кезде сымсыз қауіпсіздік келісілген құпиясөзді тағайындайды.
  - Реттеу бетінде құпиясөзді көрсету—Желіні реттеу бетінде құпиясөзді көрсетеді.
  - Автоматты қабылдау түймесінің сұраулары— Принтердің байланыс сұрауларын автоматты қабылдауына мүмкіндік береді.

| 19 | Ескертпе: Түймені басу сұрауларын автоматты |
|----|---------------------------------------------|
| ø  | қабылдау қорғалмаған.                       |

### Мобильді құрылғыны принтерге қосу

Ескертпе: Бұл мүмкіндік тек кейбір принтер үлгілерінде қолжетімді.

Мобильді құрылғыны қосу алдында Wi-Fi Direct мүмкіндігі теңшелгенін тексеріңіз. Қосымша ақпаратты Wi-Fi Direct мүмкіндігін теңшеу бөлімінен қараңыз.

#### Wi-Fi Direct көмегімен қосылу

Ескертпе: Бұл нұсқаулар тек Android мобильді құрылғыларына қолданылады.

- 1. Мобильді құрылғыда параметрлер мәзіріне өтіңіз.
- 2. Wi-Fi функциясын қосып, Wi-Fi Direct параметрін түртіңіз.
- 3. Принтердің Wi-Fi Direct атын таңдаңыз.
- 4. Принтерді басқару тақтасында байланысты растаңыз.

#### Wi-Fi көмегімен қосылу

- 1. Мобильді құрылғыда параметрлер мәзіріне өтіңіз.
- 2. **Wi-Fi** түймесiн түртiп, принтердiң Wi-Fi Direct атын таңдаңыз.

Ескертпе: «DIRECT-ху» жолы (мұндағы «х» және «у» — кездейсоқ таңбалар) Wi-Fi Direct атынан бұрын қосылады.

3. Wi-Fi Direct құпиясөзін енгізіңіз.

## Принтерді Wi-Fi желісіне қосу

Ескертпе: Бұл мүмкіндік тек кейбір принтер үлгілерінде қолжетімді.

Бастау алдында мыналарды тексеріңіз:

- Active Adapter (Белсенді адаптер) параметрі Auto (Авто) күйіне орнатылған. Басқару тақтасында Settings (Параметрлер) > OK > Network/Ports (Желі/порттар) > OK > Network Overview (Желіге шолу) > OK > Active Adapter (Белсенді адаптер) > OK > Auto (Авто) > OK тармағына өтіңіз.
- Ethernet кабелі принтерге қосылмаған.

- Басқару тақтасында Settings (Параметрлер) > OK > Wireless (Сымсыз) > OK > Setup On Printer Panel (Принтер тақтасында реттеу) > OK > Choose Network (Желіні таңдау) > OK тармағына өтіңіз.
- 2. Wi-Fi желісін таңдап, желі құпиясөзін теріңіз.
  - Ескертпе: Wi-Fi желісі дайын принтер үлгілерінде алғашқы реттеу барысында Wi-Fi желісін реттеу ұсынысы пайда болады.

## Кептелістерді тазалау

#### Кептелістерді болдырмау

#### Қағазды дұрыстап салу

• Қағаз науада тегіс жатқанын тексеріңіз.

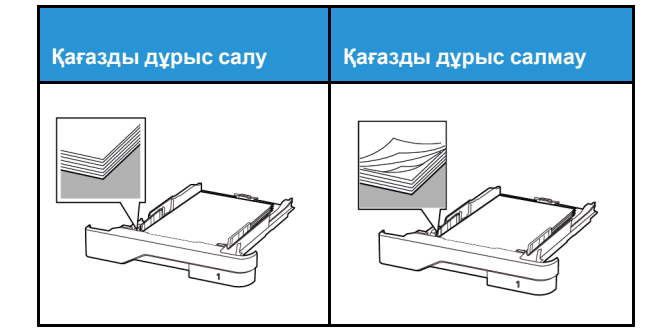

- Принтер жұмыс істеп тұрған кезде науаны салмаңыз немесе алмаңыз.
- Тым көп қағаз салмаңыз. Бума биіктігі максималды қағазды толтыру индикаторынан төмен екенін тексеріңіз.
- Қағазды науаға сырғытыңыз. Қағазды суретте көрсетілгендей салыңыз.

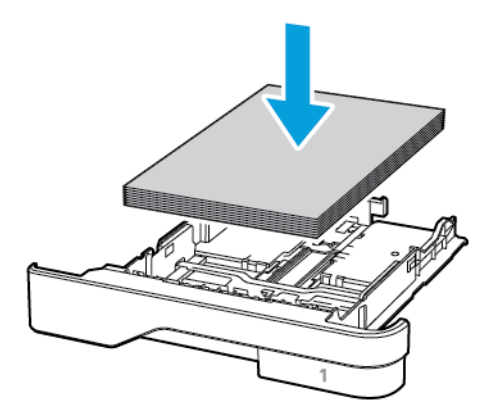

- Қағаз бағыттағыштар дұрыс орналасқанын және қағазға немесе конверттерге берік қысылмайтынын тексеріңіз.
- Қағазды салғаннан кейін науаны принтерге қатты баспаңыз.

#### Ұсынылған қағазды пайдалану

- Ұсынылған қағазды немесе арнайы құралды ғана пайдаланыңыз.
- Қыртыстанған, мыжылған, дымқыл, бүгілген немесе иілген қағазды пайдаланбаңыз.
- Салмас бұрын қағаз жиектерін бүгіп, желдетіп туралаңыз.

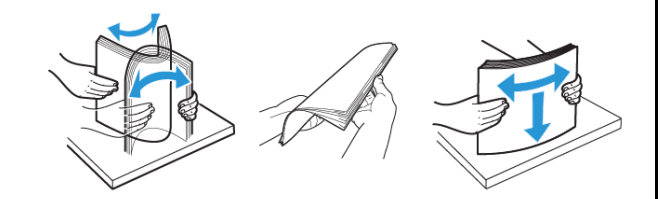

- Кесілген немесе қолмен қиылған қағазды пайдаланыңыз.
- Бір науада қағаз өлшемдерін, салмақтарын немесе түрлерін араластырмаңыз.
- Компьютердің немесе принтердің басқару тақтасында қағаз өлшемі мен түрі дұрыс орнатылғанын тексеріңіз.
- Қағазды өндіруші ұсыныстарына сәйкес сақтаңыз.

#### Кептеліс орындарын анықтау

 Jam Assist (Кептеліс көмекшісі) параметрі Оп (Қосулы) күйіне орнатылса, кептелген бетті алып тастағаннан кейін принтер бос беттер немесе жартылай басылған беттер шығарады. Басып шығарылғандардың ішінде бос беттер бар-жоғын тексеріңіз.

 Jam Recovery (Кептелісті қалпына келтіру) параметрі Оп (Қосулы) күйіне орнатылса, принтер кептелген беттерді қайта басып шығарады.

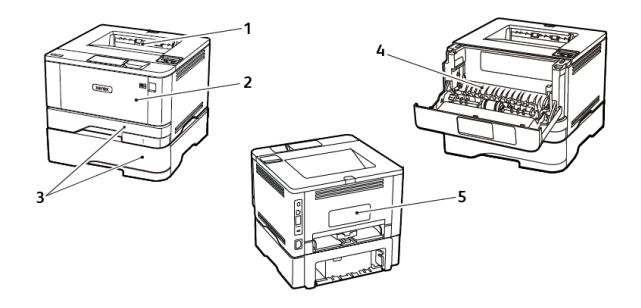

- 1. Стандартты шығыс науасы
- 2. Көп мақсатты беру құралы
- 3. Науалар
- 4. Екі жақты басып шығару құралы
- 5. Артқы есік

# Стандартты шығыс науасындағы қағаз кептелісі

Кептелген қағазды алып тастаңыз.

Ескертпе: Барлық қағаз қиындылары алынғанын тексеріңіз.

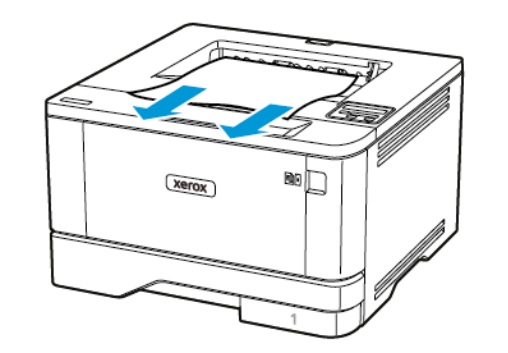

## Көп мақсатты беру құралындағы қағаз кептелісі

1. Көп мақсатты бері құралынан қағазды алып тастаңыз.

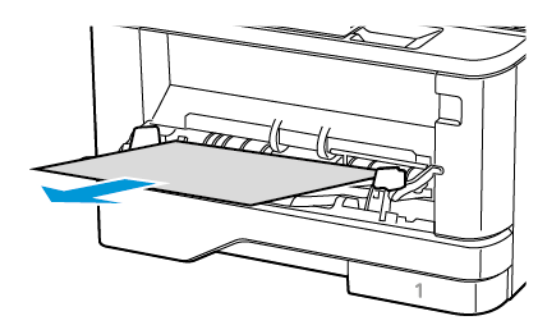

- 2. Кептелген қағазды алып тастаңыз.
  - Ескертпе: Барлық қағаз қиындылары алынғанын тексеріңіз.
- 3. Көп мақсатты беру құралын жабыңыз.
- 4. Алдыңғы есікті ашыңыз.
  - Ескерту: Электростатикалық разрядтан зақымдануды болдырмас үшін, принтердің ішкі аймақтарына қатынасу немесе оларды түрту алдында принтердің кез келген жалаң металл жақтауын түртіңіз.

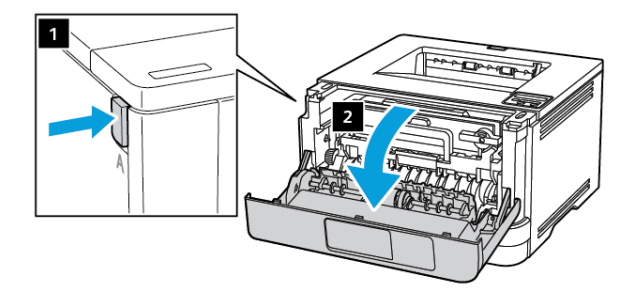

5. Кескіндеу құралын алып тастаңыз.

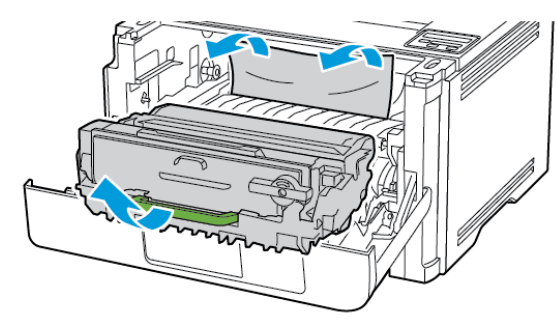

- Ескерту: Кескіндеу құралына 10 минуттан артық уақыт тікелей жарық түсірмеңіз. Ұзақ уақыт жарық түсіру басып шығару сапасының мәселелеріне себеп болуы <u>/!</u>\ мүмкін.
- Ескерту: Фотоөткізгіш барабанды түртпеңіз. Олай істесеңіз, болашақ басып шығару жұмыстарының сапасы нашарлауы мүмкін.

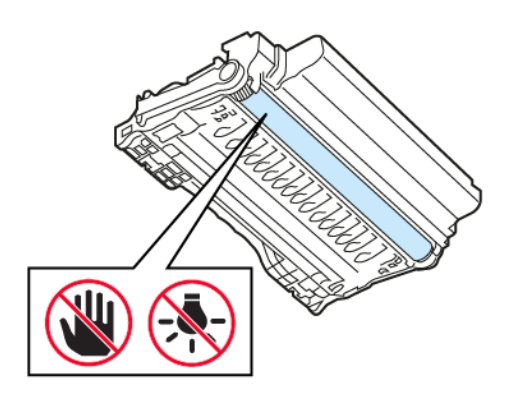

6. Кептелген қағазды алып тастаңыз.

САҚТЫҚ ЕСКЕРТУ—ЫСТЫҚ ТУРАЛЫ ЕСКЕРТУ: Принтердің іші ыстық болуы мүмкін. Ыстық құрамдастан жарақаттану қаупін азайту үшін, түртпей бұрын бетін суытыңыз.

Ескертпе: Барлық қағаз қиындылары алынғанын тексеріңіз.

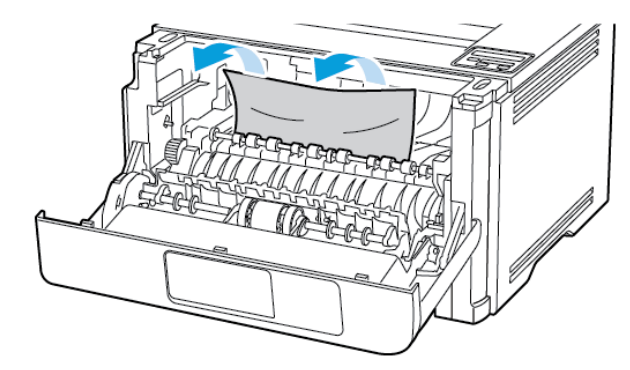

7. Кескіндеу құралын салыңыз.

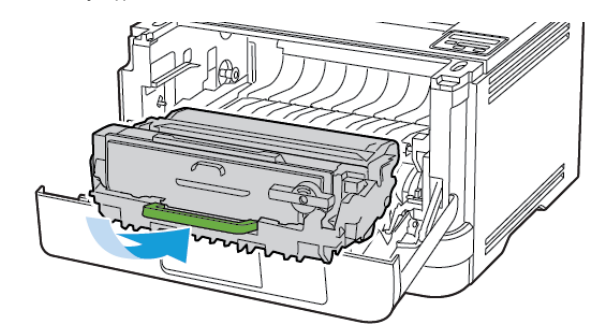

8. Есікті жабыңыз.

9. Көп мақсатты беру құралын ашыңыз.

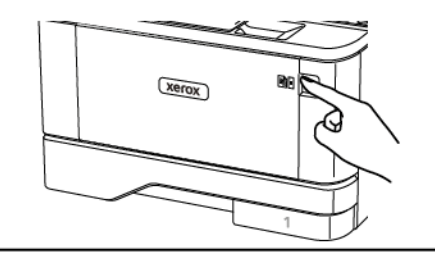

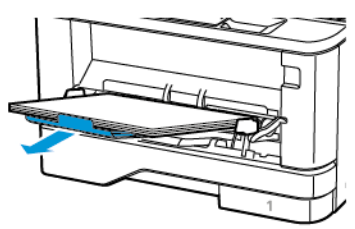

10. Салмас бұрын қағаз жиектерін бүгіп, желдетіп туралаңыз.

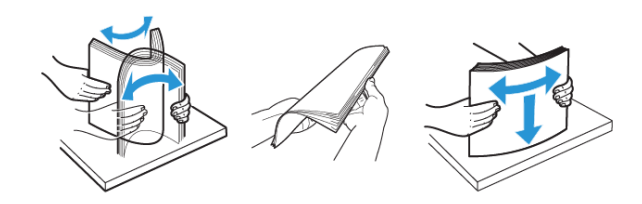

11. Қағазды қайта салыңыз.

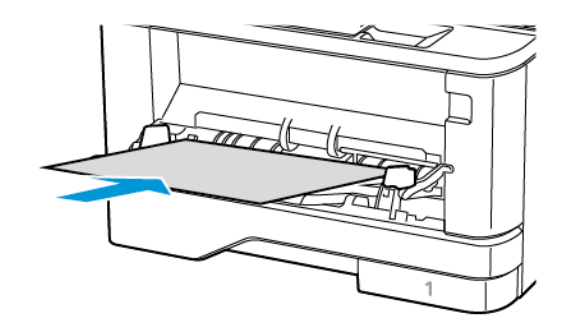

#### Науалардағы қағаз кептелісі

1. Науаны алыңыз.

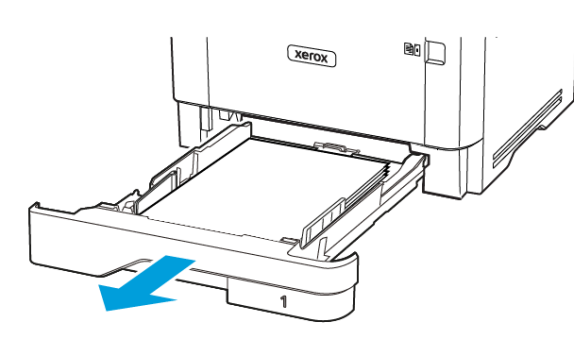

2. Алдыңғы есікті ашыңыз.

Ескерту: Электростатикалық разрядтан зақымдануды болдырмас үшін, принтердің ішкі аймақтарына қатынасу немесе оларды түрту алдында принтердің кез келген жалаң металл жақтауын түртіңіз.

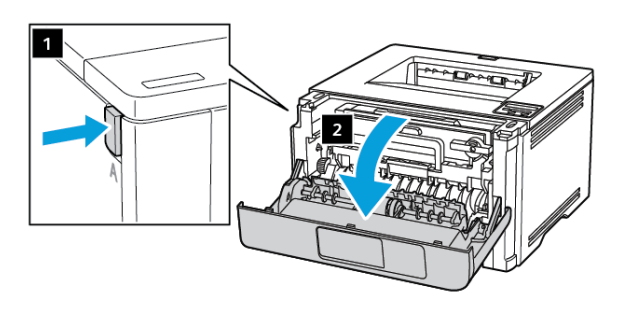

3. Кескіндеу құралын алып тастаңыз.

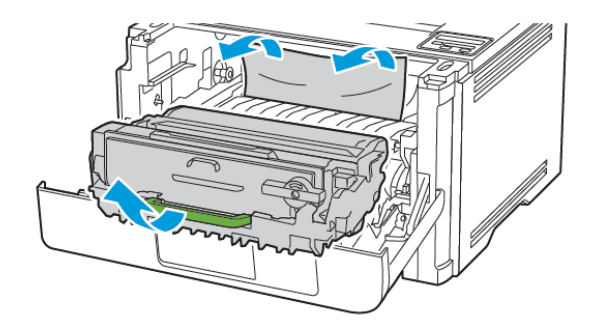

- Ескерту: Кескіндеу құралына 10 минуттан артық уақыт тікелей жарық түсірмеңіз. Ұзақ уақыт жарық түсіру басып шығару сапасының мәселелеріне себеп болуы мүмкін.
- Ескерту: Фотоөткізгіш барабанды түртпеңіз. Олай істесеңіз, болашақ басып шығару жұмыстарының сапасы нашарлауы мүмкін.

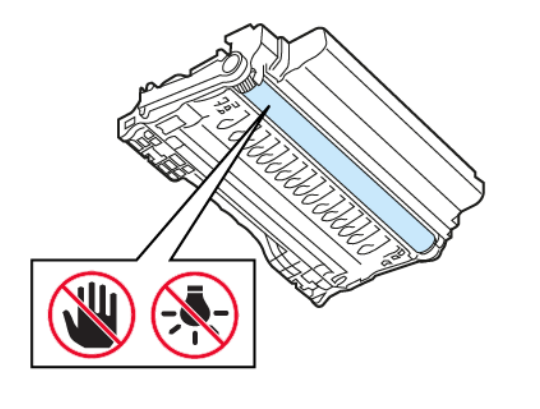

4. Кептелген қағазды алып тастаңыз.

САҚТЫҚ ЕСКЕРТУ—ЫСТЫҚ ТУРАЛЫ ЕСКЕРТУ: Принтердің іші ыстық болуы мүмкін. Ыстық құрамдастан жарақаттану қаупін азайту үшін, түртпей бұрын бетін суытыңыз.

 Ескертпе: Барлық қағаз қиындылары алынғанын тексеріңіз.

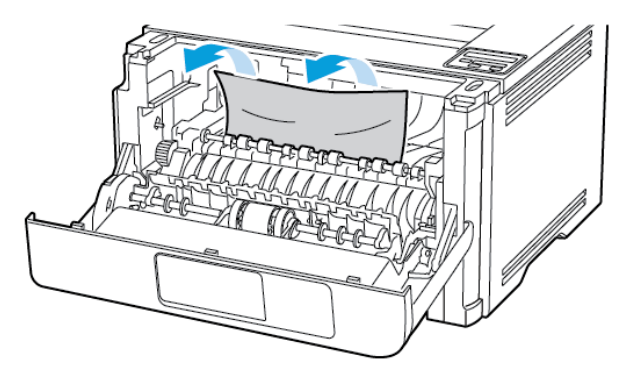

5. Кескіндеу құралын салыңыз.

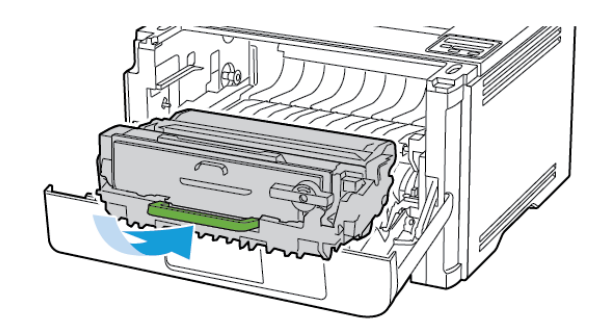

6. Алдыңғы есікті жауып, науаны салыңыз.

7. Артқы есікті ашыңыз.

## САҚТЫҚ ЕСКЕРТУ—ЫСТЫҚ ТУРАЛЫ ЕСКЕРТУ:

Принтердің іші ыстық болуы мүмкін. Ыстық құрамдастан жарақаттану қаупін азайту үшін, түртпей бұрын бетін суытыңыз.

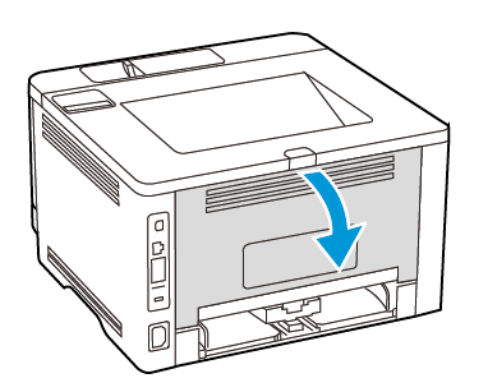

- 8. Кептелген қағазды алып тастаңыз.
  - Ескертпе: Барлық қағаз қиындылары алынғанын тексеріңіз.

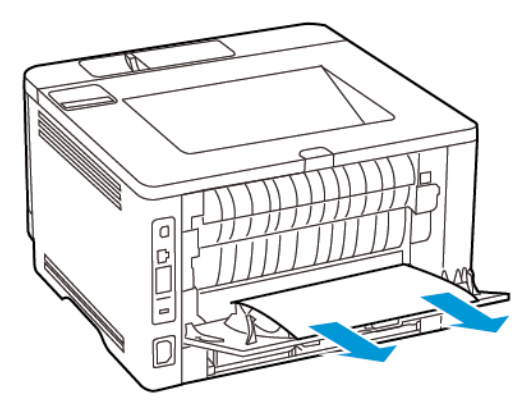

9. Артқы есікті жабыңыз.

10. Қосымша науаны алып тастаңыз.

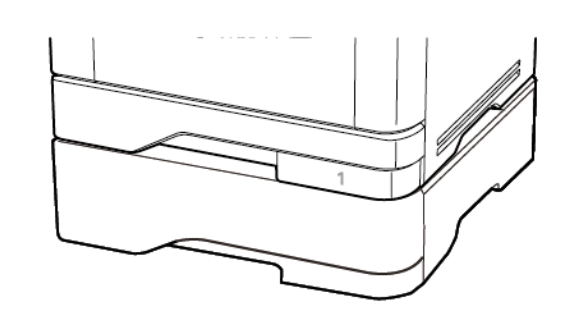

Ескертпе: Барлық қағаз қиындылары алынғанын

11. Кептелген қағазды алып тастаңыз.

тексеріңіз.

- 12. Науаны салыңыз.

## Екі жақты басып шығару құралындағы қағаз кептелісі

- 1. Алдыңғы есікті ашыңыз.
- Ескерту: Электростатикалық разрядтан зақымдануды болдырмас үшін, принтердің ішкі аймақтарына қатынасу немесе оларды түрту алдында принтердің кез келген жалаң металл жақтауын түртіңіз.

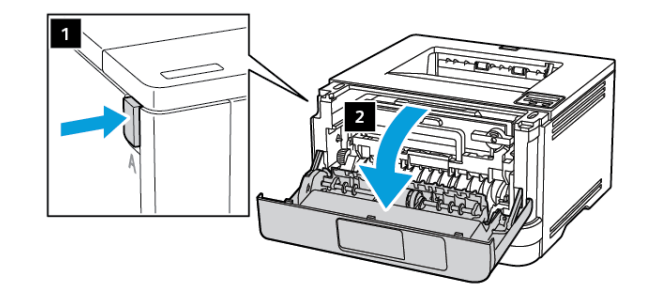

2. Кескіндеу құралын алып тастаңыз.

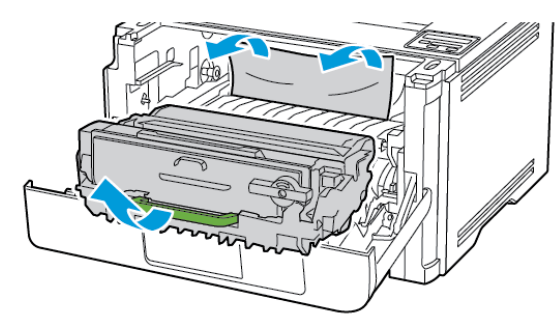

- Ескерту: Кескіндеу құралына 10 минуттан артық уақыт тікелей жарық түсірмеңіз. Ұзақ уақыт жарық түсіру басып шығару сапасының мәселелеріне себеп болуы мүмкін.
- **Ескерту:** Фотоөткізгіш барабанды түртпеңіз. Олай істесеңіз, болашақ басып шығару жұмыстарының сапасы нашарлауы мүмкін.

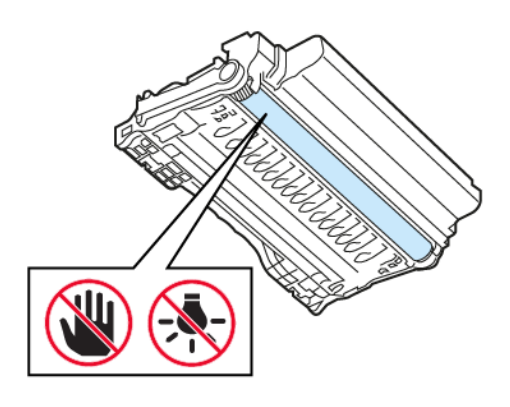

3. Кептелген қағазды алып тастаңыз.

#### САҚТЫҚ ЕСКЕРТУ—ЫСТЫҚ ТУРАЛЫ ЕСКЕРТУ:

Принтердің іші ыстық болуы мүмкін. Ыстық құрамдастан жарақаттану қаупін азайту үшін, түртпей бұрын бетін суытыңыз.

Ескертпе: Барлық қағаз қиындылары алынғанын тексеріңіз.

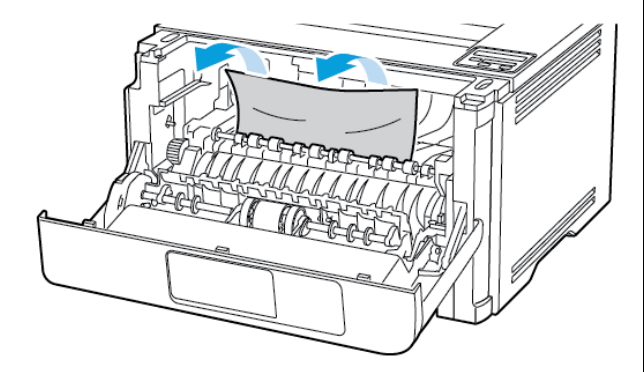

4. Кескіндеу құралын салыңыз.

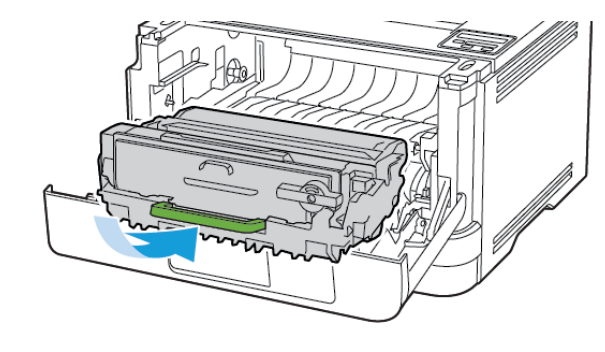

Есікті жабыңыз.

6. Науаны алыңыз.

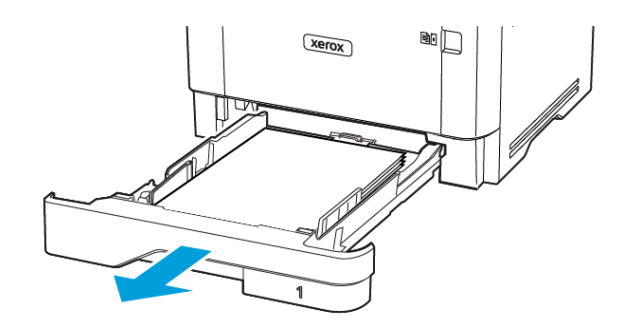

 Екі жақты басып шығару құралын ашу үшін екі жақты басып шығару құралының ысырмасын басыңыз.

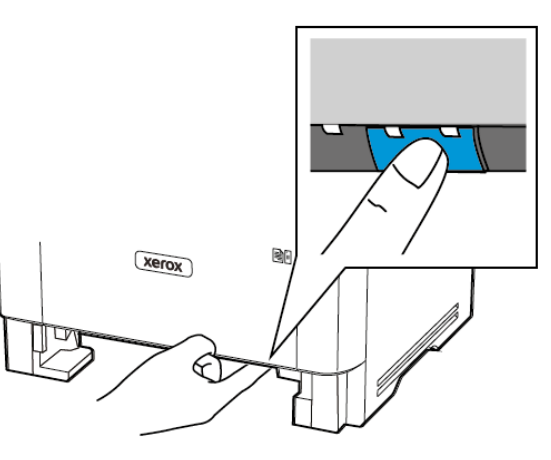

8. Кептелген қағазды алып тастаңыз.

Ескертпе: Барлық қағаз қиындылары алынғанын тексеріңіз.

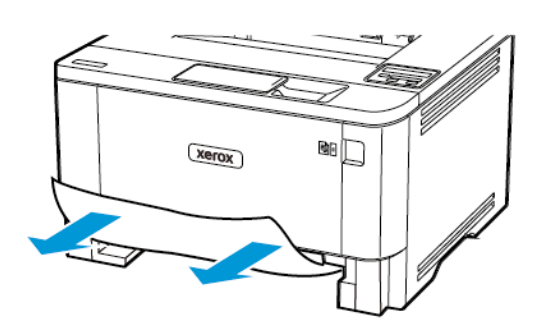

- 9. Екі жақты басып шығару құралын жабыңыз.
- 10. Науаны салыңыз.

### Артқы есіктегі қағаз кептелісі

- 1. Алдыңғы есікті ашыңыз.
  - Ескерту: Электростатикалық разрядтан зақымдануды болдырмас үшін, принтердің ішкі аймақтарына қатынасу немесе оларды түрту алдында принтердің кез келген жалаң металл жақтауын түртіңіз.

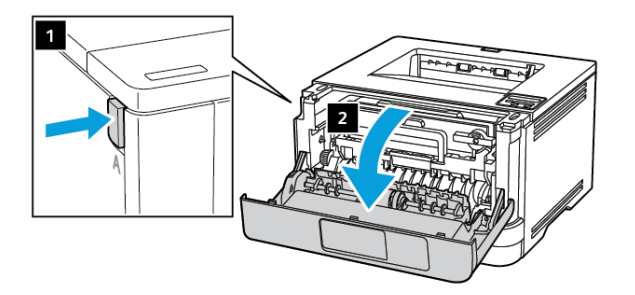

2. Кескіндеу құралын алып тастаңыз.

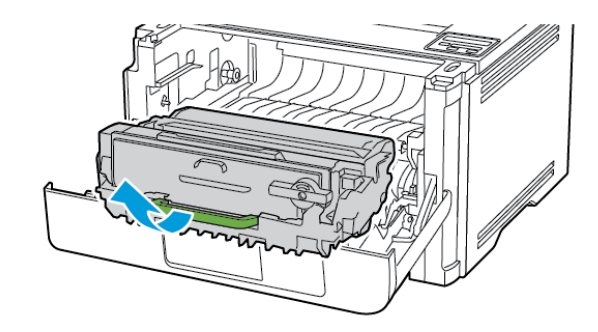

- Ескерту: Кескіндеу құралына 10 минуттан артық уақыт тікелей жарық түсірмеңіз. Ұзақ уақыт жарық түсіру басып шығару сапасының мәселелеріне себеп болуы мүмкін.
- Ескерту: Фотоөткізгіш барабанды түртпеңіз. Олай істесеңіз, болашақ басып шығару жұмыстарының сапасы нашарлауы мүмкін.

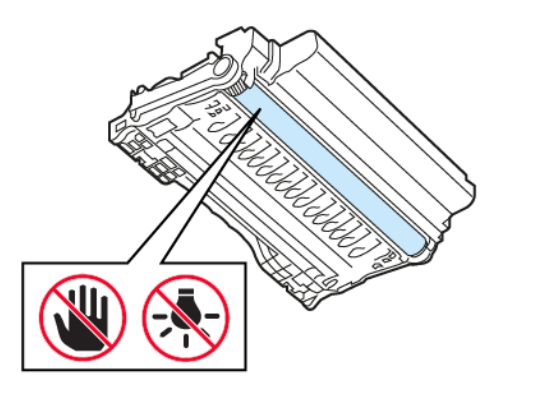

3. Артқы есікті ашыңыз.

#### \Lambda САҚТЫҚ ЕСКЕРТУ—ЫСТЫҚ ТУРАЛЫ ЕСКЕРТУ:

Принтердің іші ыстық болуы мүмкін. Ыстық құрамдастан жарақаттану қаупін азайту үшін, түртпей бұрын бетін суытыңыз.

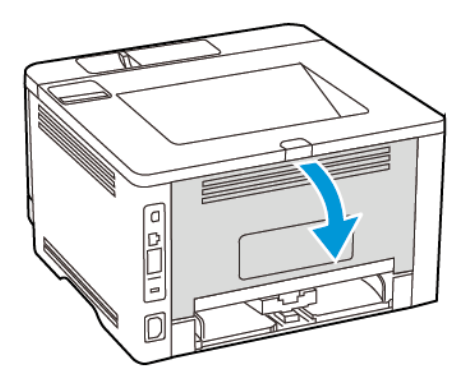

- 4. Кептелген қағазды алып тастаңыз.
  - Ескертпе: Барлық қағаз қиындылары алынғанын тексеріңіз.

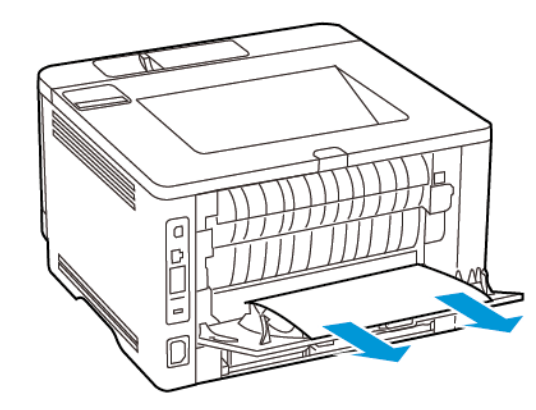

5. Артқы есікті жабыңыз.

6. Кескіндеу құралын салыңыз.

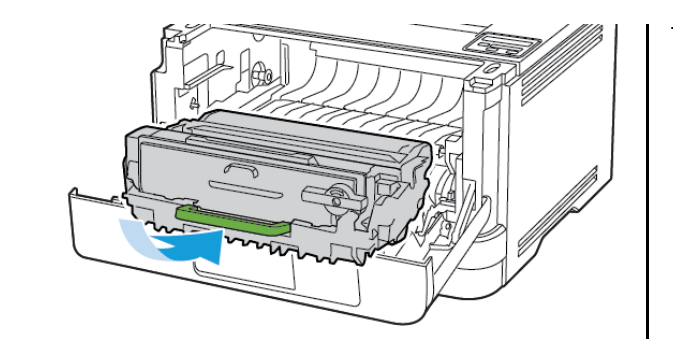

7. Алдыңғы есікті жабыңыз.

© 2021 Xerox Corporation. Барлық құқықтары қорғалған. Xerox - АҚШ-тағы және басқа елдердегі Xerox корпорациясының сауда белгісі.

Apple®, iPad®, iPhone®, iPod®, iPod touch®, AirPrint® және AirPrint логотипі® — АҚШ пен басқа елдердегі Apple Inc. сауда белгілері. Google Cloud Print™ веб-басып шығару қызметі, Gmail™ веб-пошта қызметі және Android™ мобильді технологиясының платформасы — Google, Inc. сауда белгілері. Microsoft®, Windows Vista®, Windows®, Windows Server® және OneDrive® — Microsoft корпорациясының АҚШ-та және басқа елдерде тіркелген сауда белгілері. Mopria — Mopria Alliance сауда белгісі. Wi-Fi CERTIFIED Wi-Fi Direct® — Wi-Fi Alliance сауда белгісі. Барлық басқа сауда белгілері оларға тиісті иелерінің меншігіне жатады. 702Р08613

BR32751

607E39480

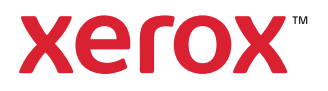